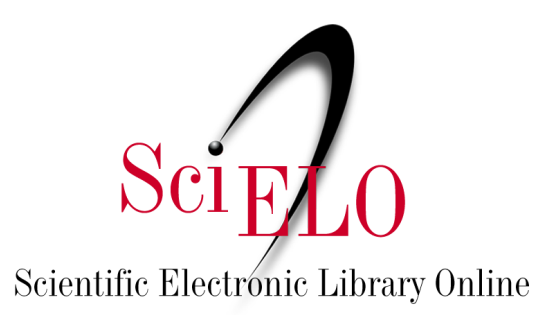

# Guia de pesquisa no SciELO Data

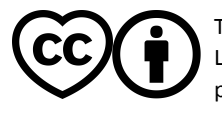

Maio 2025

This is an Open Access document distributed under the terms of the Creative Commons Attribution License (CC-BY), which permits unrestricted use, distribution, and reproduction in any medium, provided the original work is properly.

A busca por dados em um repositório de pesquisa exige uma abordagem estratégica para garantir que os conjuntos de dados mais relevantes sejam encontrados de maneira eficiente. Este guia tem como objetivo orientá-lo na busca dos conjuntos de dados publicados no <u>SciELO Data</u>, fazendo uso das ferramentas de pesquisa disponíveis, como a aplicação de filtros e interpretação dos metadados, no intuito de otimizar as pesquisas realizadas e auxiliar na obtenção de resultados mais precisos.

Antes de realizar qualquer depósito, consulte os <u>Termos e condições de uso do repositório SciELO</u> <u>Data</u>. A versão em vídeo deste guia está <u>disponível no Youtube</u>.

O <u>SciELO Data</u> é o repositório de dados de pesquisa do <u>SciELO</u>, que publica os dados vinculados a artigos publicados ou aprovados para publicação em periódicos das Coleções SciELO e <u>SciELO</u> <u>Preprints</u>.

O repositório é formado por Dataverses dos periódicos SciELO Brasil e das coleções nacionais SciELO, que, por sua vez, integram os repositórios de seus respectivos periódicos. Cada repositório de periódico armazena os conjuntos de dados de pesquisa vinculados aos artigos que publicaram ou aprovaram para publicação. Os conjuntos de dados incluem metadados descritivos e arquivos de dados.

| Dataverse                                  |                                                                                                    | Pesquis                                                                         | sa 👻 Guia do usu                          | iário Suporte Português <del>-</del>                      | Iniciar sessão |
|--------------------------------------------|----------------------------------------------------------------------------------------------------|---------------------------------------------------------------------------------|-------------------------------------------|-----------------------------------------------------------|----------------|
|                                            |                                                                                                    | SciFLO Data                                                                     |                                           |                                                           |                |
| SciELO Data                                | scielo.org                                                                                               |                                                                                 |                                           |                                                           |                |
| <b>, lı</b> Métricas                       | 10.792 Downloads                                                                                         |                                                                                 |                                           | 🔀 E-mail de contato (                                     | Compartilhar   |
| O SciELO Data é um<br>publicados em periód | n repositório multidisciplinar para depósito, preserv<br>dicos da Rede SciELO, ou depositados no SciELC  | ação e disseminação de dados de pesq<br>) Preprints. Para mais informação consu | juisa de artigos subm<br>ilte scielo.org. | ietidos e aprovados para publicação,                      | ou já          |
| Antes de realizar qu                       | ualquer depósito, consulte os Termos e condiç                                                            | ões de uso do repositório SciELO Da                                             | ta.                                       |                                                           |                |
| SciELO Data es un revistas de la Red Sc    | epositorio multidisciplinario para depositar, presen<br>ciELO o depositados en SciELO Preprints. Para ol |                                                                                 |                                           | probados para publicación o ya public                     |                |
|                                            |                                                                                                    | Lido completo Descrição [+]                                                     |                                           |                                                           |                |
| Revista Bi                                 | Reality<br>restriction<br>REBED<br>rasileira de Enfermagem<br>Urba                                       | Cadernos (                                                                      | lderkos de pesquisa<br>de Pesquisa        | Revista do Instituto de Medicina<br>Tropical de São Paulo | >              |

#### 1. Busca básica

Para buscar um termo no SciELO Data, use a barra de busca logo abaixo do carroussel e insira o termo que deseja pesquisar. Todos os conjuntos de dados do SciELO Data estão relacionados a um artigo publicado ou aprovado para publicação em um periódico da rede SciELO.

Dentre os resultados de pesquisa, o termo pesquisado estará em negrito.

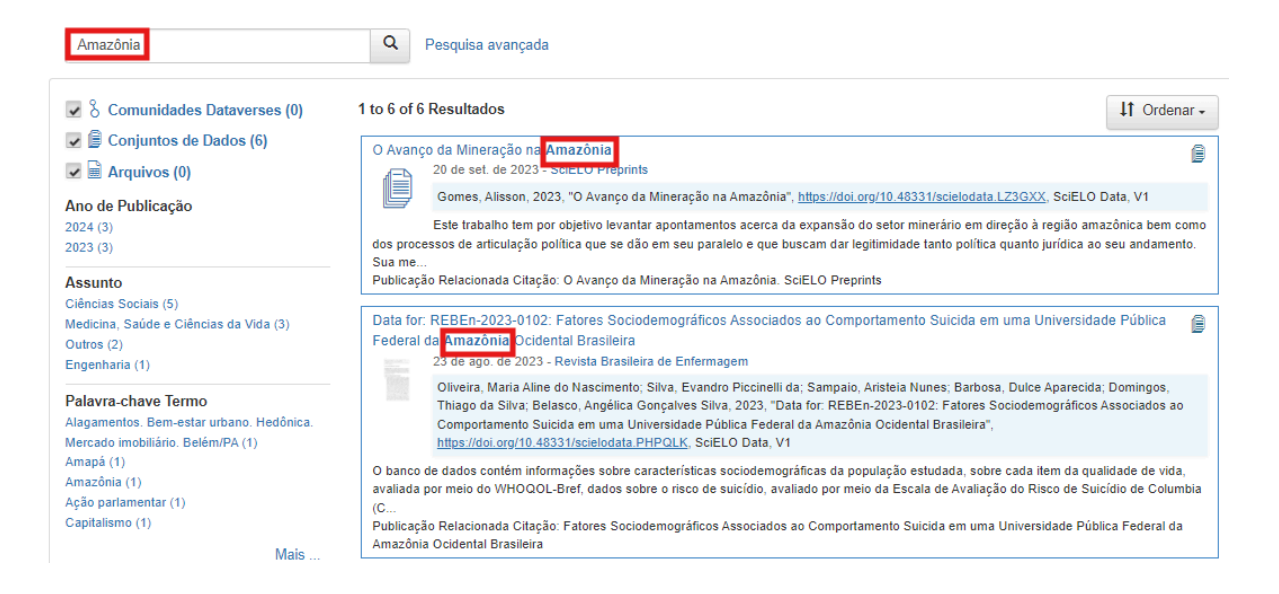

Para filtrar a busca use os filtros de ano de publicação, assunto, palavra-chave ou termo e nome do autor na barra à esquerda.

| Amazônia                                                                                                    | Q Pesquisa avançada                                                                                                    |
|----------------------------------------------------------------------------------------------------|----------------------------------------------------------------------------------------------------|
| <ul> <li>S Comunidades Dataverses (0)</li> <li>Conjuntos de Dados (6)</li> <li>Arquivos (0)</li> <li>Ano de Publicação<br/>2024 (3)</li> </ul> | 1 to 6 of 6 Resultados It Ordenar<br>O Avanço da Mineração na Amazônia<br>20 de set. de 2023 - SciELO Preprints<br>Gomes, Alisson, 2023, "O Avanço da Mineração na Amazônia", <u>https://doi.org/10.48331/scielodata.LZ3GXX</u> , SciELO Data, V1<br>Este trabalho tem por objetivo levantar apontamentos acerca da expansão do setor minerário em direção à região amazônica bem com                                                                                         |
| 2023 (3)<br>Assunto<br>Ciências Sociais (5)<br>Medicina, Saúde e Ciências da Vida (3)<br>Outros (2)<br>Encenharia (1)                          | dos processos de articulação política que se dão em seu paralelo e que buscam dar legitimidade tanto política quanto jurídica ao seu andamento.<br>Sua me<br>Publicação Relacionada Citação: O Avanço da Mineração na Amazônia. SciELO Preprints<br>Data for: REBEn-2023-0102: Fatores Sociodemográficos Associados ao Comportamento Suicida em uma Universidade Pública<br>Federal da Amazônia Ocidental Brasileira<br>23 de ago. de 2023 - Revista Brasileira de Enfermagem |
| Palavra-chave Termo<br>Alagamentos. Bem-estar urbano. Hedônica.<br>Mercado imobiliário. Belém/PA (1)                                           | Oliveira, Maria Aline do Nascimento; Silva, Evandro Piccinelli da; Sampaio, Aristeia Nunes; Barbosa, Dulce Aparecida; Domingos,<br>Thiago da Silva; Belasco, Angélica Gonçalves Silva, 2023, "Data for: REBEn-2023-0102: Fatores Sociodemográficos Associados ao<br>Comportamento Suicida em uma Universidade Pública Federal da Amazônia Ocidental Brasileira",<br><u>https://doi.org/10.48331/scielodata.PHPQLK</u> , SciELO Data, V1                                       |
| Amaga (1)<br>Amazônia (1)<br>Ação parlamentar (1)<br>Capitalismo (1)<br>Mais                                                                   | O banco de dados contém informações sobre características sociodemográficas da população estudada, sobre cada item da qualidade de vida,<br>avaliada por meio do WHOQOL-Bref, dados sobre o risco de suicídio, avaliado por meio da Escala de Avaliação do Risco de Suicídio de Columbia<br>(C<br>Publicação Relacionada Citação: Fatores Sociodemográficos Associados ao Comportamento Suicida em uma Universidade Pública Federal da<br>Amazônia Ocidental Brasileira       |

Sempre que pesquisar, você poderá ordenar os resultados de pesquisa por ordem alfabética, ou cronológica clicando em "Ordenar".

Os conjuntos de dados são identificados nos resultados de pesquisa pela borda azulada, já os dataverses dos periódicos tem a borda alaranjada e o logo do periódico como imagem.

| Data for:                                                              | Determinantes da eficiência nas instituições federais de <mark>educação</mark> profissional brasileiras<br>11 de set. de 2023 - Ensaio: Avaliação e Políticas Públicas em Educação                                                                                                    |        |  |  |  |  |
|------------------------------------------------------------------------|----------------------------------------------------------------------------------------------------|--------|--|--|--|--|
|                                                                        | Parente, Paulo Henrique Nobre, 2023, "Data for: Determinantes da eficiência nas instituições federais de educação profissional brasileiras", <u>https://doi.org/10.48331/scielodata.7MZVDC</u> , SciELO Data, V1, UNF:6:0sl/bZ7ffE+oW59SQmn3xg== [fileUNF]                                                                                                    |        |  |  |  |  |
| Conjun<br>consolida<br>Classifica<br>Publicaçã<br>educação<br>UNF:6:0s | to de dados utilizados no artigo "Determinantes da eficiência nas instituições federais de <b>educação</b> profissional brasileiras". O materi<br>do a partir do website do Tribunal de Contas da União, do Portal da Transparência do Governo Federal e da Plataforma Lattes<br>ção de Tópicos Termo: Eficiência da educação<br>lo Relacionada Citação: Parente, Paulo Henrique Nobre, 2023, "Data for: Determinantes da eficiência nas instituições federais de<br>profissional brasileiras", https://doi.org/10.48331/scielodata.7MZVDC, SciELO Data, DRAFT VERSION,<br>I/bZ7ffE+oW59SQmn3xg== [fileUNF] | al foi |  |  |  |  |
| Ensaio: /                                                              | Avaliação e Políticas Públicas em Educação (Fundação CESGRANRIO)<br>17 de jan. de 2023                                                                                                    | 8      |  |  |  |  |
| <u>Ensaio</u><br>uso do re                                             | Repositório de dados e outros materiais relacionados com artigos em processo de avaliação para publicação ou publicados pelo<br>periódico Ensaio: Avaliação e Políticas Públicas em Educação. Antes de realizar qualquer depósito, consulte os Termos e condições de<br>positório SciELO Data.                                                                                                    |        |  |  |  |  |

#### 2. Busca avançada

Para pesquisas avançadas clique no botão "Pesquisa avançada" ao lado da barra de pesquisa.

Na nova tela você poderá buscar por termos presentes das páginas das revistas (Comunidades Dataverse), Metadados dos conjuntos de dados e metadados dos arquivos.

SciELO Data >

| Localizar                                   |                                                                                                    |  |
|---------------------------------------------|----------------------------------------------------------------------------------------------------|--|
| Comunidades Dataverses 🔺                    |                                                                                                    |  |
| Nome 🕄                                      |                                                                                                    |  |
| Identificador 🥝                             |                                                                                                    |  |
| Afiliação 📀                                 |                                                                                                    |  |
| Descrição 📀                                 |                                                                                                    |  |
| assunto 🥹                                   | Ciências Agrárias ▲<br>Artes e Humanidades<br>Astronomia e Astrofísica<br>Negócios e Gestão<br>Química ▼                                 |  |
| Conjuntos de Dados: Metadados de Citações 💙 |                                                                                                    |  |
| Título 🕄                                    |                                                                                                    |  |
| Autor Nome 🚱                                |                                                                                                    |  |
| Autor Afiliação 📀                           |                                                                                                    |  |
| Descrição Texto 🥹                           |                                                                                                    |  |
| Assunto 🥹                                   | Ciências Agrárias       ▲         Artes e Humanidades       ▲         Astronomia e Astrofísica       ■         Negócios e Gestão       ■ |  |

Para saber mais sobre cada campo, passe o mouse sobre o ícone de interrogação para obter uma descrição detalhada.

## 3. Busca com Operadores Booleanos

Como estratégia de busca, o SciELO Data permite o uso de códigos booleanos. Esses códigos são palavras que comunicam ao sistema de busca como combinar as palavras-chave para que retornem resultados mais precisos.

Como exemplo prático: se quisermos recuperar os resultados de todos os conjuntos de dados que tenham a palavra "Amazônia" ou sua tradução para o inglês, "Amazon", utilizamos o código booleano **OR**.

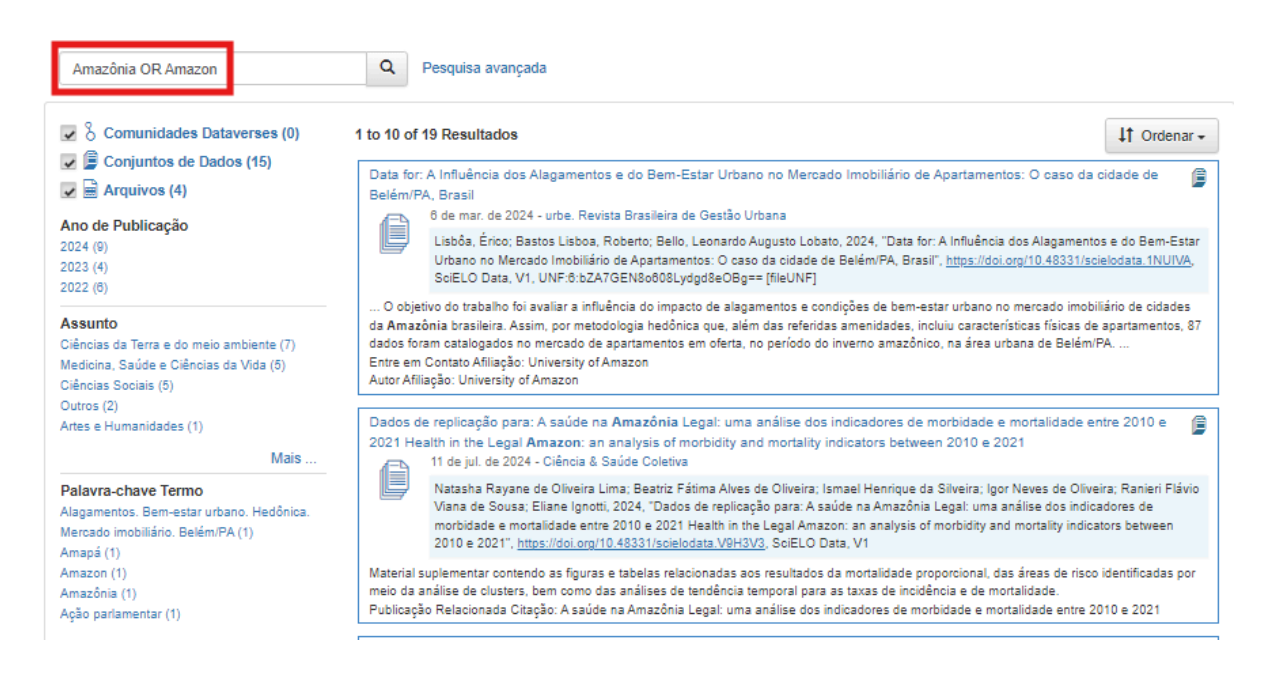

Por sua vez, o operador booleano AND delimita a pesquisa obrigando os resultados a terem mais de um termo presente.

Por fim, o operador booleano **NOT** inclui a primeira palavra-chave da pesquisa e excluí a segunda. Por exemplo, Amazonian NOT Brazil.

Lembre-se de sempre digitar os códigos booleanos em caixa alta.

Obs.: Os termos buscados podem estar em meio aos metadados, portanto nem sempre estarão visíveis no resumo do conjunto de dados, que é exibido no resultado da busca. No entanto, o termo pesquisado poderá ser encontrado ao acessar o conjunto de dados, na guia "Metadados".

### 4. Busca em Dataverse de Periódico

Também é possível buscar conjuntos de dados de um periódico específico. Para isso digite na barra de pesquisa o título completo ou parte do título do periódico. Clique no resultado de pesquisa com a borda alaranjada para acessar o Dataverse correspondente ao periódico.

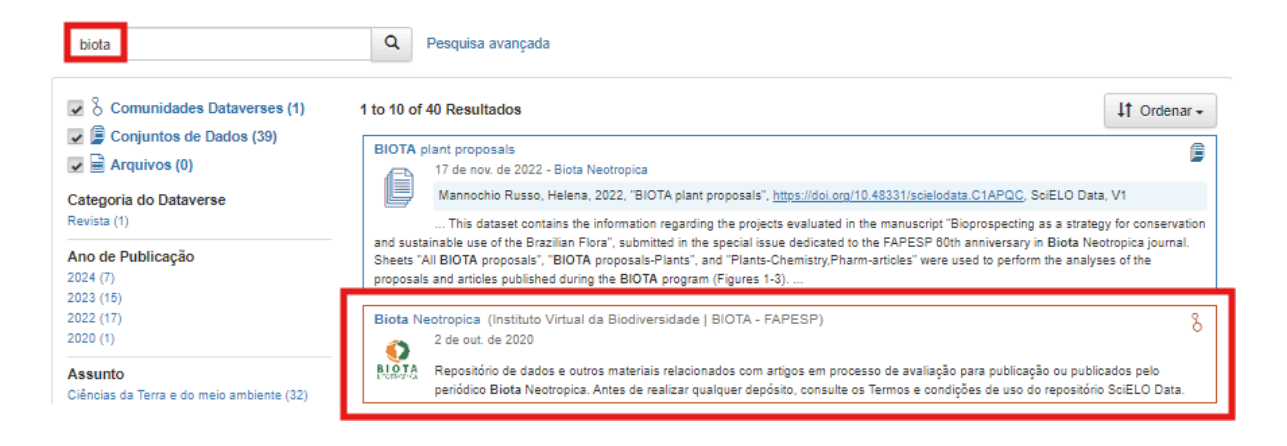

Ao clicar no repositório do periódico, os resultados de pesquisa realizados dentro desta nova caixa de busca recuperarão conjuntos de dados específicos do periódico.

Nem todos os periódicos e coleções SciELO já possuem Dataverse. Se não encontrar o Dataverse do periódico que deseja, entre em contato conosco usando o botão "Suporte", na barra superior, ou escrevendo para data@scielo.org.

### 5. Download da citação e conjunto de dados

Quando encontrar os dados que lhe interessam, clique em seu título ou ícone.

Na página que se abrirá, você verá a citação com o DOI do conjunto de dados no quadrado azul. É possível fazer o download da citação clicando em "Citar o conjunto de dados", e selecionar o formato desejado.

#### SciELO Data > urbe, Revista Brasileira de Gestão Urbana >

# Data for: A Influência dos Alagamentos e do Bem-Estar Urbano no Mercado Imobiliário de Apartamentos: O caso da cidade de Belém/PA, Brasil

Versão 1.0

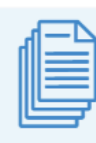

Lisbôa, Érico; Bastos Lisboa, Roberto; Bello, Leonardo Augusto Lobato, 2024, "Data for: A Influência dos Alagamentos e do Bem-Estar Urbano no Mercado Imobiliário de Apartamentos: O caso da cidade de Belém/PA. Brasil", https://doi.org/10.48331/scielodata.1NUIVA, SciELO Data, V1, UNF:6:bZA7GEN8o608Lydgd8eOBg= Make Data Count (MDC) Metrics (2) [fileUNF] Citar o cj. de dados Aprenda sobre Padrões de citações de dados

Descrição 📀

O objetivo do trabalho foi avaliar a influência do impacto de alagamentos e condições de bem-estar urbano no mercado imobiliário de cidades da Amazônia brasileira. Assim, por metodologia hedônica que, além das referidas amenidades, incluiu características físicas de apartamentos, 87 dados foram catalogados no mercado de apartamentos em oferta, no período do inverno amazônico, na área urbana de Belém/PA. Os dados utilizados bem como a modelação e os resultados que aferiram a influência das referidas amenidades estão disponíveis em planilha Excel. A modelagem foi auxiliada pelo software SisDEA Versão 1.62.7. (2024-02-15)

Sempre que usar conjuntos de dados em sua pesquisa, cite-os de acordo com as normas do periódico ao qual submeterá seu manuscrito.

Abaixo dessas informações, estão disponíveis os arguivos que compõem os conjuntos de dados, que

Contato com o

proprietário

0 Visualizações 🙆 0 Downloads 📀

0 Citações 🙆

Compartilhar

podem ser baixados individualmente ou em conjunto. Para fazer o download clique em "Baixar" e escolha o formato dentro das opções.

| Assun                              | ito 😧                |                                                                                         | Medicina,<br>Morbidity         | Saúde e Cié<br>and Mortality | ências da Vida<br>v. Spatial Analysis | s Time-series   | studies          |                |                   |   |                 |  |
|------------------------------------|----------------------|-----------------------------------------------------------------------------------------|--------------------------------|------------------------------|---------------------------------------|-----------------|------------------|----------------|-------------------|---|-----------------|--|
| Publicação Relacionada 3           |                      | ionada 📀                                                                                | A saúde n<br>2021 null:        | na Amazônia<br>CSC-2023-     | Legal: uma análi<br>0372.R2           | ise dos indicad | dores de morbida | ade e mortalid | lade entre 2010 e | • |                 |  |
| Contra<br>Dados                    | ato de Licen         | ça/Uso de                                                                               |                                | CC BY                        | 4.0                                   |                 |                  |                |                   |   |                 |  |
| Arq                                | uivos M              | letadados 1                                                                             | Termos                         | Versões                      |                                       |                 |                  |                |                   |   |                 |  |
| Pesquisar este conjunto de dados Q |                      |                                                                                         |                                |                              |                                       |                 |                  |                |                   |   |                 |  |
| Filtrar<br>Tipo                    | por<br>de arquivo: 1 | Tudo - Aces                                                                             | so: Tudo <del>-</del>          |                              |                                       |                 |                  |                |                   |   | 1 Classificar - |  |
|                                    | 1 to 2 of 2          | 2 Arquivos                                                                              |                                |                              |                                       |                 |                  |                |                   |   | 🛓 Baixar        |  |
|                                    |                      | README.txt<br>Plain Text - 2.8 KB<br>Publicado 11 de ju<br>5 Downloads<br>MD5: a91d4d 🔏 | )<br>il. de 2024               |                              |                                       |                 |                  |                |                   |   | • بل            |  |
|                                    |                      | Supplementary<br>MS Word - 1.1 MB<br>Publicado 11 de ju<br>1 Download<br>MD5: 44da05 3  | _Data.doc:<br>}<br>il. de 2024 | ĸ                            |                                       |                 |                  |                |                   |   | <u>.</u>        |  |

As demais guias exibem os metadados do conjunto de dados, a licença de uso e termos de acesso se aplicáveis, e as informações de versão do conjunto de dados. Se precisar contatar o autor, na página inicial do conjunto de dados, há o botão "Contato com o proprietário".

# Como citar este documento

SciELO. *Guia de pesquisa no SciELO Data* [online]. SciELO, 2025 [cited DD Month YYYY]. Available from: \_\_\_\_\_\_.